# INFORMATION TECHNOLOGY SERVICES

CLINICAL APPLICATIONS

# **PARTICIPANT WORKBOOK**

Barcode Medication Administration UW Medicine Version 1

# Table of Contents

| Table of Contents                             |    |
|-----------------------------------------------|----|
| Hands-on Scanner Activity                     | 3  |
| Sample Barcodes                               | 5  |
| BCMA Workflow Overview                        | 6  |
| BCMA Participant Hands-On Practice Scenario   | 7  |
| BCMA Participant Hands-On Practice Scenario   | 15 |
| Review Questions                              |    |
| Classroom Survey                              |    |
| Medication Administration Wizard (MAW) Icons  | 25 |
| PLACING ICONS ON THE TOOLBAR                  |    |
| MED REQUEST - MEDICATION BARCODE SCAN FAILURE | 27 |
| BCMA Course Objectives                        |    |
| BCMA Readiness Checklist                      | 29 |

# Hands-on Scanner Activity

# **Exercise: Open Notepad and Scan**

**Instructions**: The following activity is an opportunity to use scanners and get a feel for how scanners function.

| Step | Action                                                                                                    | Additional Details                                                                                                    |
|------|----------------------------------------------------------------------------------------------------|----------------------------------------------------------------------------------------------------|
| 1.   | <ul> <li>Go to the Windows Start button*.</li> <li>*Note: If you have an older version of Windows, go to step 7 to access Notepad.</li> </ul> | Programs (1)<br>Notepad 3<br>See more results<br>Notepad 7<br>X Log off                                                                 |
| 2.   | • Type <i>Notepad</i> in Search field.                                                                                                    |                                                                                                    |
| 3.   | Select Notepad from list.                                                                                                    |                                                                                                    |
| 4.   | Scan various barcodes.                                                                                                    | <ul><li>Scan your UW Medicine ID barcode.</li><li>Scan barcodes on Tent Cards.</li><li>Scan barcodes on page 5.</li></ul>               |
| 5.   | <ul> <li>Scan barcodes at different angles<br/>and distances.</li> </ul>                                                                      | <ul> <li>Scanner tip:</li> <li>Start with scanner about 3 inches from barcode and slowly pull back until barcode is scanned.</li> </ul> |
| 6.   | <ul> <li>Close Notepad display.</li> <li>Click on Windows close button.</li> <li>Select Don't Save.</li> </ul>                                |                                                                                                    |

#### Barcode Medication Administration

#### **UW** Medicine

INFORMATION TECHNOLOGY SERVICES

| Step | Action                                                                                                    | Additional Details             |
|------|----------------------------------------------------------------------------------------------------|--------------------------------|
| 7.   | <ul> <li>Some workstations may have an<br/>older version of Windows, open<br/>Notepad as follows:</li> </ul> | • See step 6 to close Notepad. |
|      | 1. Click on Windows Start button.                                                                            |                                |
|      | 2. Click on <b>Run</b> .                                                                                     |                                |
|      | 3. Type Notepad.                                                                                             |                                |
|      | 4. Click <b>OK</b> .                                                                                         |                                |

This exercise is complete.

# **Exercise: Scanner Configuration**

Clinicians can adjust scanner volume and vibration settings.

- Volume/vibration settings are changed by scanning the corresponding barcodes.
- Laminated cards with volume/vibration barcodes and troubleshooting steps will be located at workstations.

| Step | Action                  | Additional Details   |
|------|-------------------------|----------------------|
| 1.   | Aim scanner at barcode. | Beep on HIGH M107_01 |
| 2.   | Aim scanner at barcode. | Beep on Low M111_01  |
| 3.   | Aim scanner at barcode. | Vibrate Only         |

This exercise is complete.

INFORMATION TECHNOLOGY SERVICES CLINICAL APPLICATIONS

# Sample Barcodes

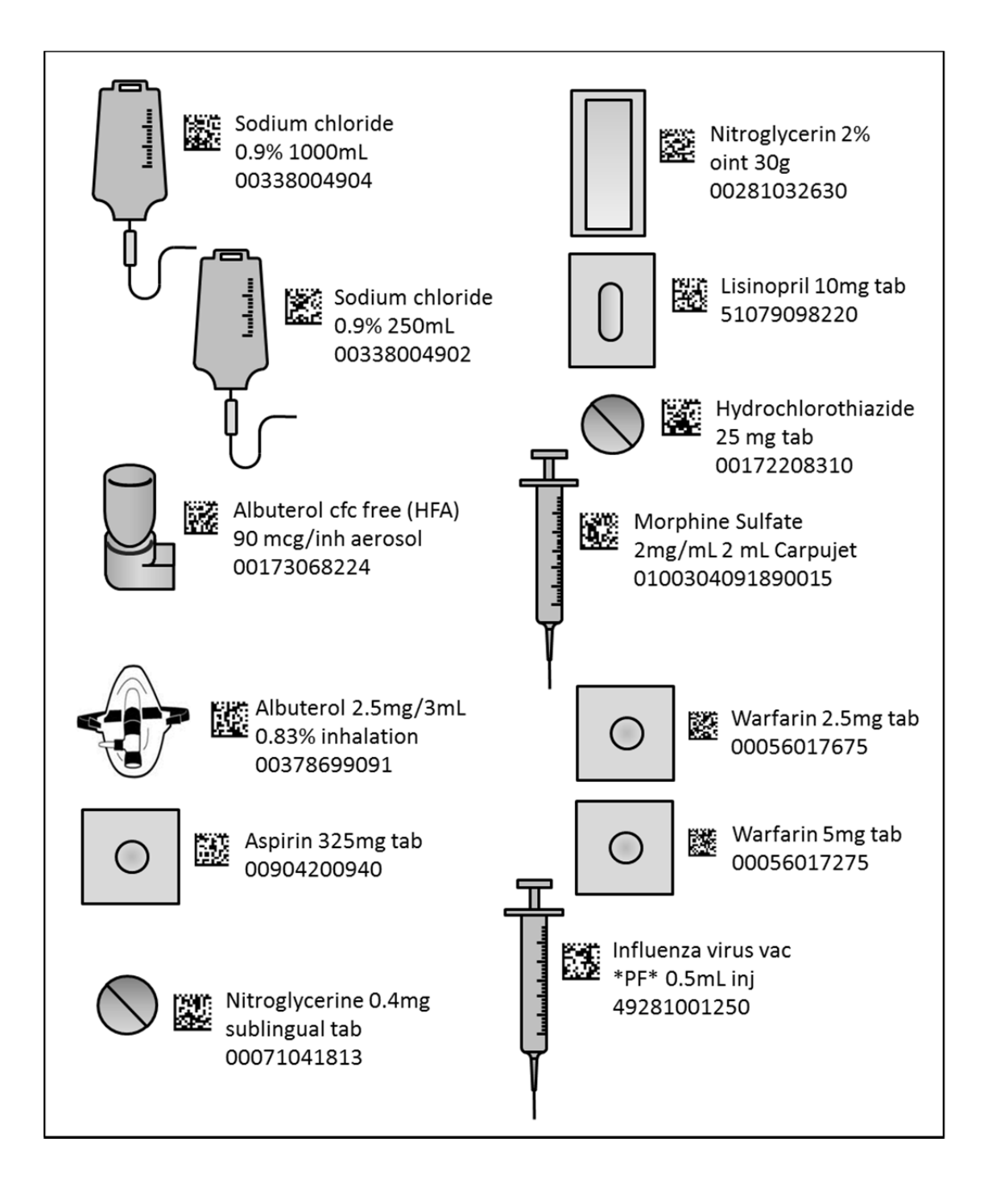

# **BCMA Workflow Overview**

**Instructions:** Reference table below during the instructor led demonstration.

You have reviewed the patient's orders, retrieved medications from the Pyxis and have returned to the bedside workstation.

BCMA start-to-finish workflow can be simplified into TEN easy steps.

| 1. You are at the patient's bedside. From the workstation, open the |
|---------------------------------------------------------------------|
| eMAR and review the patient's chart.                                |

- 2. Click on the **Medication Administration** button located on the toolbar to open the **MAW**.
- 3. Scan the patient's wristband.
- 4. Review **MAW** and self-check the 5Rs.
- 5. Prep all medications at the patient's bedside.
- 6. Scan medication *prior* to administration.
- 7. Administer medication to patient.
- 8. Click **Sign** or **Refresh** in the **MAW**.
- 9. Click **Refresh** in **eMAR**.
- 10. Review eMAR.

# **BCMA Participant Hands-On Practice Scenario**

### **Exercise: Practice Patient #1**

#### Scenario:

Patient: 58yo female admitted for Chest Pain. History: Hypertension, A-Fib and Asthma. Medications: Albuterol, Lisinopril and Coumadin. Allergies: Penicillin.

#### Instructions:

Follow the steps below to complete tasks associated with opening the MAW display, scanning the patient wristband, scanning medications, managing alerts and documenting medication administration.

| Step | Action                                    | Additional Details & Hints                                                             |
|------|-------------------------------------------|----------------------------------------------------------------------------------------|
| 1.   | Log onto Train Domain.                    | <ol> <li>Click on Train PowerChart icon on<br/>desktop and go to step #3 or</li> </ol> |
|      |                                           | 2. Click on <b>Citrix</b> icon in lower right corner of desktop.                       |
|      |                                           | a. Hover over <b>ORCA</b> .                                                            |
|      |                                           | b. Hover over <b>TRAIN</b> .                                                           |
|      |                                           | c. Click TRAIN Powerchart.                                                             |
|      |                                           | 3. User Name and Password is located on your Tent Card.                                |
| 2.   | Search for and Open:                      | Practice Patient #1's name, barcode and                                                |
|      | Practice Patient #1.                      | MRN is located on your Tent Card.                                                      |
|      | • Type <b>MRN</b> into <b>Search</b> box. |                                                                                        |

INFORMATION TECHNOLOGY SERVICES

CLINICAL APPLICATIONS

| Step     | Action                                                                                                    | Additional Details & Hints                                                                                                    |
|----------|----------------------------------------------------------------------------------------------------|----------------------------------------------------------------------------------------------------|
| 3.       | <ul> <li>Initiate PowerPlan BCMA – ILT 2.</li> </ul>                                                                                                    | <ul> <li>Please assist RCPs with Initiate.</li> <li>Steps to Initiate orders: <ol> <li>Click on Orders.</li> <li>Right click on BCMA – ILT 2<br/>PowerPlan.</li> <li>Click Initiate.</li> <li>Select Written – No Cosign.</li> <li>Click OK.</li> <li>Click Orders for Signature.</li> <li>Click Sign.</li> <li>Click Refresh.</li> </ol> </li> </ul> |
| 4.<br>5. | <ul> <li>Best Practice.</li> <li>Review eMAR. <ul> <li>Reconcile overdue tasks.</li> <li>Anticipate possible Med Request.</li> </ul> </li> <li>Open the MAW display.</li> <li>Click the Medication Administration button on the</li> </ul> | <ul> <li>Reminder:</li> <li>You can launch the MAW from anywhere in the patient's chart.</li> <li>Best Practice recommendation is to launch the MAW from eMAR, after chart review.</li> </ul>                                                                                                    |
| 6.       | <ul> <li>toolbar.</li> <li>Scan Practice Patient #1 barcode to identify the patient.</li> <li>MAW display opens to page 2.</li> </ul>                                                                                                    | <ul> <li>Patient name, barcode and MRN is<br/>located on Tent Card.</li> </ul>                                                                                                    |
| 7.       | <ul> <li>The patient is wheezing.</li> <li>Scan Albuterol 2.5mg nebulizer barcode.</li> </ul>                                                                                                    | Albuterol 2.5mg/3mL<br>0.83% inhalation<br>00378699091<br>Blue check = med task scan complete.<br>• Administer medication.                                                                                                    |

INFORMATION TECHNOLOGY SERVICES

**Additional Details & Hints** Step Action 8. The patient is complaining of chest Aspirin 325mg tab pain. 00904200940 Scan Aspirin 325mg barcode. • Blue check = med task scan complete. Administer medication. 9. The patient continues to have chest Nitroglycerine 0.4mg pain. sublingual tab 1. Scan Nitroglycerin .4mg SL 00071041813 barcode. Warning displays "medication is not 2. See Additional Details & Hints. within the MAW task list". • Initial Order was for NTG SL, order was 3. Click OK. dc'd sometime between Pyxis and bedside. • Now, Order is for Nitroglycerine paste. Secure or administer other medications, return to Pyxis and retrieve this medication in the correct form/route (paste). 10. Scan Nitroglycerin paste barcode. • Nitroglycerin 2% oint 30g 00281032630 Blue check = med task scan complete. Administer medication.

| Step | Action                                                                                              | Additional Details & Hints                                                            |
|------|----------------------------------------------------------------------------------------------------|---------------------------------------------------------------------------------------|
| 11.  | The patient has orders for Lisinopril 30mg. You return to the bedside with Lisinopril 10mg x3 tabs. | Lisinopril 10mg tab<br>51079098220                                                    |
|      | 1. Scan Lisinopril 10mg tab barcode.                                                                |                                                                                       |
|      | 2. See Additional Details.                                                                          | 🗖 🛕 📷 🏈 🕮 🕒 Unscher                                                                   |
|      | Best Practice:                                                                                      | Underdose alert icon noted.                                                           |
|      | <ul> <li>Scan each individual tab to ensure<br/>BCMA safety function (5Rs).</li> </ul>              |                                                                                       |
|      | • Do not scan one tab multiple times.                                                               |                                                                                       |
| 12.  | 1. Scan next Lisinopril 10mg tab.                                                                   | BUC Licinopril 10mg tob                                                               |
|      | 2. See Additional Details.                                                                          | 51079098220                                                                           |
|      | Why is underdose alert icon still present?                                                          | Unscher                                                                               |
|      | Answer:                                                                                             | Underdose alert icon still noted.                                                     |
|      |                                                                                                    | <ul> <li>Orders are for 30mg and only two<br/>10mg tabs have been scanned.</li> </ul> |
| 13.  | Scan last Lisinopril 10mg tab.                                                                      | Lisinopril 10mg tab<br>51079098220                                                    |
|      |                                                                                                    | <ul><li>Blue check = med task scan complete.</li><li>Administer medication.</li></ul> |

| Step | Action                                                                                                    | Additional Details & Hints                                                                                                    |
|------|----------------------------------------------------------------------------------------------------|----------------------------------------------------------------------------------------------------|
| 14.  | <ul> <li>The patient has orders for Sodium Chloride IV infusion at 100ml/hr.</li> <li>1. Scan Sodium Chloride 0.9% 1000ml barcode.</li> <li>2. A Qualified Task display appears. <ul> <li>a. Select continuous 100ml/hr task.</li> <li>b. Verify correct task is in bold type.</li> </ul> </li> <li>Click OK. </li> <li>Continuous Sodium Sodium Sodium 4. Blue X icon indicates need for further documentation.</li> </ul> | <ul> <li>Sodium chloride<br/>0.9% 1000mL<br/>00338004904</li> <li>Qualified Task display appears when<br/>there is a choice between similar<br/>meds.</li> <li>Confirm correct med task is<br/>selected in bold type.</li> <li>Best Practice for IV maintenance and<br/>bolus documentation:</li> <li>New "begin bag" is scanned in the<br/>MAW.</li> <li>Subsequent bolus <i>from the same bag</i><br/>is documented in eMAR.</li> </ul> |
| 15.  | <ol> <li>Click the yellow <b>Results</b> field.         <ul> <li>a. Display for Sodium Chloride appears.</li> <li>Complete the required field:</li></ul></li></ol>                                                                                                    | <ul> <li>All yellow fields require documentation.</li> </ul>                                                                                                    |

| Step | Action                                                                                                    | Additional Details & Hints                                                                     |
|------|----------------------------------------------------------------------------------------------------|------------------------------------------------------------------------------------------------|
| 16.  | <ul> <li>The patient continues to have chest pain. There is an order for Morphine 2-4mg IV PRN.</li> <li>1. Scan Morphine Sulfate barcode.</li> <li>2. See Additional Details.</li> <li>3. Click OK.</li> </ul> | <ul> <li>Warning "free text dose alert" appears because order is written as a range</li> </ul> |
|      |                                                                                                    | dose.                                                                                          |
| 17.  | Display for Morphine appears. Yellow fields require documentation. You administered 2mg of Morphine.                                                                                                    | *morphine:                                                                                     |
|      | <ol> <li>Type Z in the first yellow box.</li> <li>Press Tab on keyboard for second<br/>yellow box.</li> </ol>                                                                                                   |                                                                                                |
|      | 3. Type <i>mg</i> (milligrams).                                                                                                    |                                                                                                |
|      | 4. Press Enter on keyboard or                                                                                                    | <ul> <li>PRN Med Response is documented<br/>in eMAR</li> </ul>                                 |
|      | 5. Click <b>OK</b> .                                                                                                    |                                                                                                |
| 18.  | The patient has orders for Warfarin<br>7.5mg. You return to the bedside with<br>Warfarin 5mg tab and Warfarin 2.5mg<br>tab.                                                                                     | Warfarin 2.5mg tab<br>00056017675                                                              |
|      | 1. Scan Warfarin 2.5mg tab.                                                                                                    |                                                                                                |
|      | 2. See Additional Details.                                                                                                    |                                                                                                |
|      | 3. Scan Warfarin 5mg tab.                                                                                                    | Underdose alert icon appears.                                                                  |
|      | Why is it important to scan each<br>individual tab?<br>Answer:                                                                                                    | Warfarin 5mg tab<br>00056017275                                                                |

INFORMATION TECHNOLOGY SERVICES

CLINICAL APPLICATIONS

| Step | Action                                                                                                    | Additional Details & Hints                                                                                                    |
|------|----------------------------------------------------------------------------------------------------|----------------------------------------------------------------------------------------------------|
| 19.  | <ul> <li>The patient has orders for<br/>Hydrochlorothiazide 12.5mg. You<br/>return to bedside with HCTZ 25mg<br/>tab.</li> <li>1. Scan HCTZ 25mg tab barcode.</li> <li>2. See Additional Details.</li> <li>3. Click <b>OK</b>.</li> </ul>                                       | <ul> <li>Hydrochlorothiazide<br/>25 mg tab<br/>00172208310</li> <li>Warning display indicates wrong dose.</li> <li>Warning display indicates wrong dose.</li> <li>Overdose alert icon appears and med<br/>task is red.</li> </ul>                                                                                                    |
| 20.  | <ol> <li>Click on HCTZ <b>Results</b> field of<br/>med task to enter the correct dose.         <ul> <li>a. HCTZ display appears.</li> </ul> </li> <li>Click in dose field and change 25 to 12.5.</li> <li>Click <b>OK</b>.</li> <li>Split medication and administer.</li> </ol> | <ul> <li>Results field is in the far right column of the medication task.</li> <li>Best Practice: Scan, split and administer before scanning next medication.</li> </ul>                                                                                                    |
| 21.  | <ul> <li>An Influenza screening for vaccine<br/>PowerForm has been completed. The<br/>patient has an order for Influenza<br/>vaccine.</li> <li>1. Scan Influenza Virus Vaccine<br/>barcode.</li> <li>2. Click yellow <b>Results</b> field to<br/>document further.</li> </ul>   | <ul> <li>Influenza virus vac<br/>*PF* 0.5mL inj<br/>49281001250</li> <li>Section 2000 Section 100 Section 100 Sect</li></ul> |

INFORMATION TECHNOLOGY SERVICES

| Step | Action                                                                                                    | Additional Details & Hints                                                                                                    |
|------|----------------------------------------------------------------------------------------------------|----------------------------------------------------------------------------------------------------|
| 22.  | Influenza virus vaccine display<br>appears. Yellow fields require<br>documentation.                                                                                                    | *Manufacturer : 🔹                                                                                                    |
|      | Complete the required fields.                                                                                                    | *Expiration Date : 😽 👘                                                                                                    |
|      | 1. Manufacturer – GlaxoSmithKline.                                                                                                    |                                                                                                    |
|      | 2. Lot Number - 12345                                                                                                    |                                                                                                    |
|      | <ol> <li>Expiration Date – One year from today.</li> </ol>                                                                                                    | *Site :                                                                                                    |
|      | 4. Site - Deltoid LEFT.                                                                                                    |                                                                                                    |
|      | 5. Click <b>OK</b> .                                                                                                    |                                                                                                    |
| 23.  | <ol> <li>Medication tasks are complete.</li> <li>Click Sign.</li> <li>MAW closes automatically.</li> <li>Click Refresh in eMAR.</li> <li>Review eMAR.</li> <li>Close the patient's chart.</li> </ol> | Scheduled   Image: Scheduled   Image: Scheduled |

This exercise is complete. Please capture any unit specific workflow questions on your BCMA Readiness Checklist.

# **BCMA Participant Hands-On Practice Scenario**

### Exercise: Practice Patient #2

#### Scenario:

Patient: 58yo female admitted for uncontrolled Diabetes, COPD and Sepsis. History: Diabetes, Hypertension, COPD, and Decubitus Ulcers. Medications: Albuterol, Lisinopril and Insulin. Allergies: Penicillin.

#### Instructions:

Follow the steps below to complete tasks associated with opening the MAW display, scanning the patient wristband, scanning medications, manage warnings and documenting medication administration.

| Step | Action                                                                             | Additional Details & Hints                                     |
|------|------------------------------------------------------------------------------------|----------------------------------------------------------------|
| 1.   | Participants should still be logged into the Train Domain.                         |                                                                |
| 2.   | Search for and Open:                                                               | Patient name, barcode and MRN is located on Tent Card.         |
|      | <ul> <li>Practice Patient #2.</li> <li>Type the MRN into the Search box</li> </ul> |                                                                |
| 3.   | Initiate PowerPlan BCMA – ILT 3.                                                   | Please assist RCPs with Initiate.                              |
|      |                                                                                    | Steps to Initiate orders:                                      |
|      |                                                                                    | 1. Click on <b>Orders</b> .                                    |
|      |                                                                                    | <ol> <li>Right click on BCMA – ILT 3<br/>PowerPlan.</li> </ol> |
|      | Best Practice Reminders:                                                           | 3. Click Initiate.                                             |
|      | Review chart in eMAR.                                                              | 4. Select Written – No Cosign.                                 |
|      | <ul> <li>Reconcile any overdue tasks.</li> </ul>                                   | 5. Click <b>OK.</b>                                            |
|      | <ul> <li>Anticipate possible Med</li> </ul>                                        | 6. Click Orders for Signature.                                 |
|      | Requests.                                                                          | 7. Click <b>Sign.</b>                                          |
|      | <ul> <li>Then open MAW.</li> </ul>                                                 | 8. Click <b>Refresh</b> .                                      |

INFORMATION TECHNOLOGY SERVICES

CLINICAL APPLICATIONS

| Step | Action                                                                                                    | Additional Details & Hints                                                                                                    |  |
|------|----------------------------------------------------------------------------------------------------|----------------------------------------------------------------------------------------------------|--|
| 4.   | <ul> <li>Open the MAW display.</li> <li>Click the Medication<br/>Administration button.</li> </ul>                                                                                                    | <ul> <li>MAW display opens to page 1.</li> </ul>                                                                                                    |  |
| 5.   | <ul> <li>Wrong Patient</li> <li>1. Intentionally scan your neighbor's patient barcode.</li> <li>2. Review Warning.</li> <li>3. Click <b>OK</b>.</li> <li>Note: Warning indicates you are either scanning in the wrong patient chart or scanning the wrong patient.</li> </ul> | Warning           Warning         S3           Image: Warning the patient wristband scanned could not be identified.         OK           OK         OK                         |  |
| 6.   | <ul><li>Scan correct <b>Practice Patient #2</b></li><li>barcode from your Tent Card.</li><li>MAW display opens page 2.</li></ul>                                                                                                    | <ul> <li>Patient name, barcode and MRN is<br/>located on Tent Card.</li> </ul>                                                                                                  |  |
| 7.   | <ul> <li>Your patient is wheezing and has orders for Albuterol MDI 4-8 puffs.</li> <li>1. Scan Albuterol MDI.</li> <li>2. Review the Warning.</li> <li>3. Click <b>OK</b>.</li> <li>Why does the warning appear?</li> <li>Answer:</li></ul>                                   | <ul> <li>Albuterol cfc free (HFA)<br/>90 mcg/inh aerosol<br/>00173068224</li> <li>Warning "free text dose alert" appears.</li> <li>Order is written as a range dose.</li> </ul> |  |
| 8.   | <ul> <li>Albuterol display appears. Your patient will receive 4 puffs.</li> <li>Complete the required fields.</li> <li>1. Type <i>4</i>.</li> <li>2. Choose puff(s).</li> <li>3. Click OK.</li> </ul>                                                                         | *albuterol:                                                                                                    |  |

| Step | Action                                                                                                    | Additional Details & Hints                                                                                                    |
|------|----------------------------------------------------------------------------------------------------|----------------------------------------------------------------------------------------------------|
| 9.   | <ul> <li>Your patient has orders for<br/>Chlorhexidine swish and spit.</li> <li>Scan Chlorhexidine 0.12 % 10ml.</li> <li>Did you get a blue check?</li> <li>Answer:</li> </ul>                                                                                                    | Chlorhexidine 0.12%<br>oral top liq 10 ml<br>100522                                                                                                    |
| 10.  | <ul> <li>Patient has a diabetic history and has orders for 10 units of Insulin.</li> <li>1. Scan Insulin.</li> <li>2. Yellow fields require further documentation.</li> <li>Note: With certain types of Insulin, the barcode profile is programed to "1 Unit". This will require <b>Dose</b> field to be updated to reflect dose administered.</li> </ul> | <ul> <li>Insulin REGULAR inj U-<br/>100 3mL vial<br/>300028215173</li> <li>Unsc</li> <li>Blue X icon indicates need for further<br/>documentation.</li> </ul>                                                                    |
| 11.  | <ol> <li>Click on yellow <b>Results</b> field.</li> <li>Update the Dose field.</li> <li>What will happen if you don't update the Dose field?</li> <li>Answer:</li></ol>                                                                                                    | a insulin REGULAR 1 units, Subcutaneous<br>Units Volume: 0 ml<br>Subcutaneous Site: 0<br>Best Practice:<br>• Always self-check 5Rs, Insulin<br>expiration date is hand written on bottle<br>and not included in barcode profile. |

INFORMATION TECHNOLOGY SERVICES

CLINICAL APPLICATIONS

| Step | Action                                                                                                    | Additional Details & Hints                                                                                                    |
|------|----------------------------------------------------------------------------------------------------|----------------------------------------------------------------------------------------------------|
| 12.  | <ul><li>You have received an order to place a Fentanyl patch on your patient.</li><li>Scan Fentanyl 50mcg/hr.</li></ul>                                                                                                    | Fentanyl 50mcg/ hr<br>patch<br>60505700302                                                                                                    |
| 13.  | <ul><li>Patient has infected decubitus ulcer<br/>and orders for Bacitracin.</li><li>Scan Bacitracin ointment.</li></ul>                                                                                                    | Bacitracin oint 14.2g<br>00168001135                                                                                                    |
| 14.  | <ul> <li>Sodium Chloride IV infusion at 100ml/hr is ordered.</li> <li>1. Scan Sodium Chloride 0.9% 1000ml barcode.</li> <li>2. A Qualified Task display appears. <ul> <li>a. Select continuous 100ml/hr task.</li> <li>b. Verify correct task is in bold type.</li> </ul> </li> <li>3. Click OK. </li> <li>Verify Continuous Sodium Sodium Sodium What does the blue X mean? <ul> <li>Answer:</li> </ul> </li> </ul> | Sodium chloride<br>0.9% 1000mL<br>00338004904<br>Reminder:<br>• New "begin bag" is scanned in the<br>MAW.<br>• Subsequent bolus <i>from the same bag</i><br>is documented in eMAR. |

| Step | Action                                                                                                    | Additional Details & Hints                 |
|------|----------------------------------------------------------------------------------------------------|--------------------------------------------|
| 15.  | <ul> <li>Your patient is running a fever and has orders for Tylenol 650mg. Tylenol is dispensed as 325mg tab from Pyxis.</li> <li>Scan Tylenol 325mg tab.</li> </ul> | Acetaminophen<br>325 mg tab<br>00904198261 |
|      | Which alert icon appears?                                                                                                    |                                            |
|      | Answer:                                                                                                    | Underdose alert icon appears.              |
| 16.  | <ul> <li>Scan second Tylenol 325mg tab.</li> <li>What if this patient needed Tylenol elixir?</li> <li>Best Practice</li> </ul>                                       | Acetaminophen<br>325 mg tab<br>00904198261 |
|      | <ul> <li>Anticipate route/form changes (i.e. tablet to elixir).</li> </ul>                                                                                           |                                            |
|      | <ul> <li>Send Med Request to Pharmacy<br/>or call Practitioner/Pharmacy.</li> </ul>                                                                                  |                                            |
|      | <ul> <li>RN can no longer obtain new form<br/>from Pyxis without an Order.</li> </ul>                                                                                |                                            |
| 17.  | Patient requires wound care and has orders for Fentanyl 25-100mcg.                                                                                                   | F# Fentanyl 100mcg/                        |
|      | 1. Scan Fentanyl 100mcg/2ml amp                                                                                                    | 2mL amp                                    |
|      | 2. Click OK.                                                                                                    | 00641602725                                |
|      |                                                                                                    | Warning "free text dose alert" appears.    |
| 18.  | Fentanyl display opens. Yellow fields require documentation.                                                                                                    | *fentanyl:                                 |
|      | You are giving 25mcg.                                                                                                    |                                            |
|      | 1. Fill in required fields.                                                                                                    |                                            |
|      | 2. Click <b>OK</b> .                                                                                                    |                                            |
|      | 3. Administer medication                                                                                                    | Reminder: The <b>Refresh</b> button allows |
|      | 4. Click on <b>Refresh.</b>                                                                                                    | you to "Sign" for medication without       |
|      | 5. Select Yes.                                                                                                    | COSING OUT THE MAY.                        |

CLINICAL APPLICATIONS

| Step       | Action                                                                                                    | Additional Details & Hints                                                                                                    |
|------------|----------------------------------------------------------------------------------------------------|----------------------------------------------------------------------------------------------------|
| 19.<br>20. | <ul> <li>Wound care continues and patient<br/>requires another 50mcg bolus of<br/>Fentanyl.</li> <li>1. Scan Fentanyl 100mcg/2ml amp</li> <li>2. Click <b>OK</b>.</li> </ul>                                                                | <ul> <li>Fentanyl 100mcg/<br/>2mL amp<br/>00641602725</li> <li>Warning "free text dose alert" appears.</li> </ul>                                                                                                    |
|            | <ul> <li>require documentation.</li> <li>1. Fill in required fields.</li> <li>2. Click OK.</li> <li>3. Administer medication.</li> <li>4. Click Sign.</li> <li>What is the difference between Refresh and Sign?</li> <li>Answer:</li> </ul> | <ul> <li>*fentanyl:</li> <li>Best Practice:</li> <li>Multi bolus medications:</li> <li>Scan vial before each administration, document and give medication.</li> <li>PRN Med Response is documented in eMAR.</li> </ul>                                                                                                    |
| 21.        | <ol> <li>Medication tasks are complete.</li> <li>MAW display is closed.</li> <li>Click <b>Refresh</b> in eMAR.</li> <li>Review <b>eMAR</b>.</li> <li>Review <b>Med Admin Summary</b>.</li> <li>Close patient's chart.</li> </ol>            | Scheduled   Image: Scheduled   Image: |

This exercise is complete. Please capture any unit specific workflow questions on your BCMA Readiness Checklist.

# **Review Questions**

- 1. Where should medication preparation take place?
- 2. Why is BCMA important to the clinician?

3. Name the different warnings that can fire when medications are scanned.

- 4. How do you ask Pharmacy for a different form of medication that has been ordered?
- 5. Name two important things to check at patient hand-off?
- 6. What is the recommended method to clean the scanner?
- 7. What is the optimal distance the scanner should be from the barcode?
- 8. What barcode do you need to cover on the patient wristband when scanning?
- 9. What colored light confirms that the scanner is seated in the charging station?
- 10. If a patient is off unit when medication needs to be administered how should it be documented?
- 11. How do you tether the scanner to the workstation?

- 12. Should Self-Administered Medications (SAMs) be scanned?
- 13. When should IV bags be scanned?
- 14. Should dialysis meds be scanned?
- 15. If a scanner has a full charge and the wireless icon is glowing, but it does not scan, what should a clinician try next?
- 16. If the patient is off unit and a medication has been administered by someone else and you have confirmed the administration. How and where should the administration be documented?
- 17. When is it acceptable to bypass patient wristband scanning?
- 18. What button in the toolbar allows nurses and respiratory therapists to share a patient chart and workstation?
- 19. How does a clinician communicate with the Pharmacy when a medication barcode does not scan?
- 20. If a patient needs an elixir rather than a tab, what should be done?

21. If the clinician has scanned a medication and the patient has refused, what should be done?

22. What are the three key steps to BCMA?

If you have additional questions about BCMA please email them to <u>caed@uw.edu</u>.

Answers to BCMA FAQs can be found at:

https://intranet.uwmedicine.org/BU/ClinApps/Pages/ORCAProjects\_BCMA.aspx

ITS Clinical Applications website, BCMA Frequently Asked Questions can be found under Project Tool Kit, Resources.

# Classroom Survey

Please take a few minutes and give us some feedback on the class so that we can improve!

| Step | Action                                                                                                    | Additional Details & Hints                                                                                                    |
|------|----------------------------------------------------------------------------------------------------|----------------------------------------------------------------------------------------------------|
| 1.   | Click on Links and Reports in the task bar.                                                                        | Links and Reports                                                                                                    |
| 2.   | Under Support Links, click on <b>Clinical Applications Education</b> .                                             | Support Links<br>Clinical Applications Education                                                                                                    |
| 3.   | Under ORCA EHR Home, click on <b>Resource Library</b>                                                              | UW Medicine<br>Shared Services - Harborview Medical Center - UW Medica<br>ABOUT UW<br>MEDICINE<br>UWMED) EHR CENTRAL<br>EHR Home<br>EHR Central<br>ORCA EHR Home<br>Resource Library<br>Training |
| 4.   | Click on <b>Classroom Resources</b> on the far right-hand side of page.                                            | Classroom<br>Resources                                                                                                    |
| 5.   | Choose <b>BCMA Classes Survey</b> from<br>the list below <b>Classroom Surveys</b> .                                | Classroom Resources<br>Classroom Surveys<br>EpicCare Class Survey<br>HMC Class Survey<br>SCCA Class Survey<br>UWMC Classes Survey<br>BCMA Classes Survey                                         |
| 6.   | After completing the survey, close the window and use the <b>Exit</b> icon to log out of the training application. | <b>≟∫</b> Exit                                                                                                    |

# **Medication Administration Wizard (MAW) Icons**

| lcon                           | Definition                                                                                                    |  |
|--------------------------------|----------------------------------------------------------------------------------------------------|--|
| 1                              | Scan complete. Medication is ready to be administered.                                                                                                    |  |
| !                              | STAT medication                                                                                                    |  |
| 4                              | "Underdose" warning                                                                                                    |  |
| 8                              | "Overdose" warning                                                                                                    |  |
| 8                              | Missing detail icon. There is documentation that has not been completed on the medication task.                                                                                                    |  |
| 7                              | Additional Charting Elements are available for documentation.                                                                                                    |  |
|                                | <ul> <li>The Inactive Order icon is displayed on a task associated to an order that is in one of the following statuses:</li> <li>Cancelled</li> <li>Pending Completed</li> <li>Discontinued</li> <li>Transfer/cancelled</li> <li>Suspended</li> </ul> |  |
| ъ                              | Overdue Task                                                                                                    |  |
| '🤔                             | Pharmacy Comment                                                                                                    |  |
| 66                             | Nurse Review                                                                                                    |  |
| Ð                              | Indicates the order has not been verified by pharmacy.                                                                                                    |  |
| 1                              | Pharmacy has reviewed and rejected the order.                                                                                                    |  |
| <b>!</b> ©                     | View Alert History (shows any type of alert, i.e. drug interaction)                                                                                                    |  |
| ++                             | Indicates one order is linked to another order.                                                                                                    |  |
| Δ                              | Task is not associated to the current encounter.                                                                                                    |  |
| 12,                            | Indicates the task is unscheduled.                                                                                                    |  |
| <mark>. <mark></mark> .</mark> | Associated to an order generated as part of a PowerPlan.                                                                                                    |  |
| R                              | This icon displays on the medication charting window if the system, for any reason, cannot evaluate the medication interval for the warning.                                                                                                    |  |

# **PLACING ICONS ON THE TOOLBAR**

#### Adding Medication Administration and Change User Icons to the Toolbar

Icons can be rearranged on the Task and Links Toolbar so that most commonly used icons are prominent.

1. Right click in the Toolbar.

| PowerChart Organizer for Oppenheimer-O | ACRN, TTMichael                                                                                   | _ 🗆 🗙       |  |  |  |
|----------------------------------------|---------------------------------------------------------------------------------------------------|-------------|--|--|--|
| Task Edit View Patient Chart Linl      | ks Notifications Patient Actions Provider List Help                                               |             |  |  |  |
| 🗄 🎬 ORCA Help 🖃 Msg Center 🌀 PAL 🍟     | 🛿 Exit 🍇 Change 🚽 New Sticky Note 🖅 View Sticky Notes 👤 🕂 🖾 Attach 🇰 Suspend 📓 Calculator 🏼 AdHoc | 1           |  |  |  |
| 🗄 😋 UWMC Radiology Images 🔞 HMC Radi   | ology Images 🦕                                                                                    |             |  |  |  |
| 2. Select Customize.                   |                                                                                                   |             |  |  |  |
|                                        | Task Edit View Patient Chart Notifications Options Patient                                        |             |  |  |  |
|                                        | 🗄 🎬 ORCA Help 🖃 Msg Center 💿 PAL 🎍 Pt List 🔐 MPTL 🎬 Disch Readiness 🛄 Sche                        | eauing 📲 H( |  |  |  |
|                                        | 🗄 📲 Exit 🤮 Change 🏢 Calculator 💵 Medication Administration 🎬 AdHoc 👍 plorer                       | Menu 🗿 En   |  |  |  |

3. The **Customize Tool Bars** window displays. Do not close. It must remain open while placing icons on the Toolbar.

To Rearrange the Icons:

- 4. Click and drag the most commonly used icons on the Task Toolbar to the far left side of the toolbar. The following order is suggested.
  - Exit Door
  - Change User
  - Calculator
  - Medication Administration
  - Ad Hoc
- 5. Release the click when the marker (which looks like an "l") is located where you want the icon to be placed.
- 6. Repeat until finished.
- 7. Click **Close** in the Customize Tool Bars window.

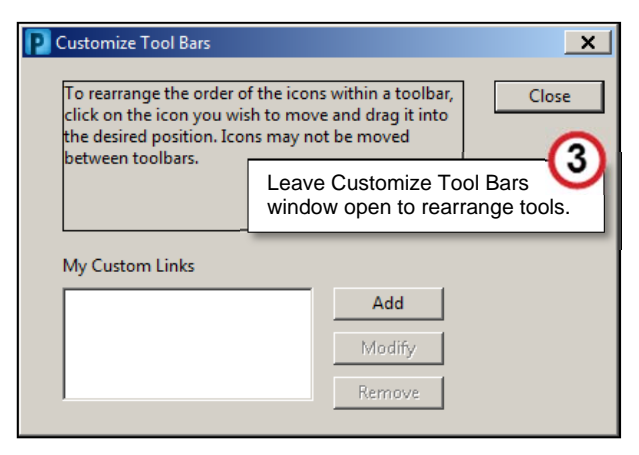

# **MED REQUEST - MEDICATION BARCODE SCAN FAILURE**

Use **Med Request** in eMAR to communicate with Pharmacy when a medication barcode fails to scan:

- 1. Click on **eMAR**.
- 2. Right-click on the medication name.
- 3. Select Med Request.

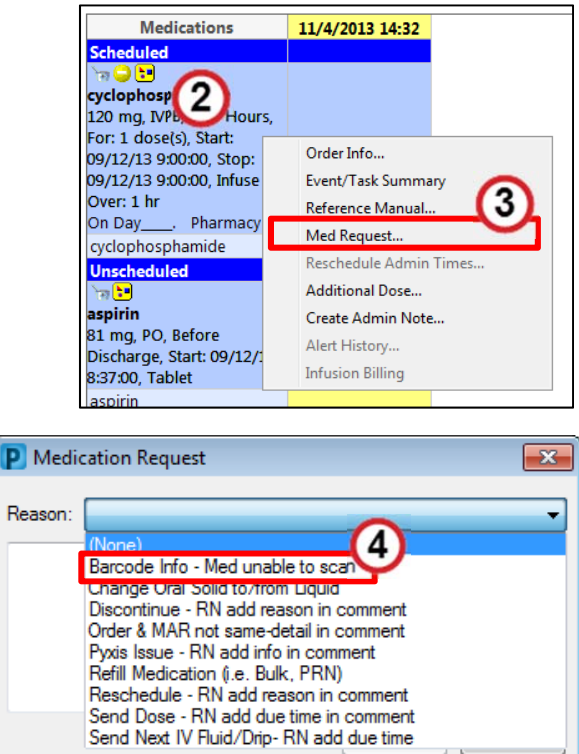

4. In the **Reason** field, select **Barcode Info – Med Unable to Scan**.

- 5. Scan or type the medication barcode into the open text field and include any other information Pharmacy should know.
- The barcode may still scan, even if it did not scan in the MAW.
- Type in the barcode number if it does not scan.
- 6. Click **OK**.

| P Medi   | cation Request                    |  |  |  |  |
|----------|-----------------------------------|--|--|--|--|
| Reason:  | Barcode Info - Med unable to scan |  |  |  |  |
| 1234567  | 1234567897                        |  |  |  |  |
| <b>U</b> |                                   |  |  |  |  |
|          |                                   |  |  |  |  |
|          | 6                                 |  |  |  |  |
|          | OK Cancel                         |  |  |  |  |

# **BCMA Course Objectives**

The course learning objectives are the recognized knowledge and skills associated with BCMA functionality. Please check-off the objective upon completion.

By the end of this course, you will be able to:

- □ Recognize units and staff in scope at UWMC and HMC
- □ Enhance patient safety with the use of BCMA technology
- □ Launch and navigate the MAW display
- □ Scan the patient wristband
- □ Scan medications prior to administration
- Document medication administration within the MAW
- □ Manage BCMA medication administration warnings
- □ Support Best Practice recommendations
- □ Refresh, Sign and close the MAW
- □ Identify eMAR documentation opportunities
- □ Configure and maintain the scanner
- □ Troubleshoot hardware and system errors

INFORMATION TECHNOLOGY SERVICES CLINICAL APPLICATIONS

#### Name: \_\_\_\_\_

#### Unit: \_\_\_\_\_

|     | Questions                                                                                                    | Answer                                 | Ready?                                                   |
|-----|----------------------------------------------------------------------------------------------------|----------------------------------------|----------------------------------------------------------|
| 1.  | Does BCMA eliminate the need to do the<br>"Five Rights" before giving medications"?                                                   |                                        | Yes No Need more                                         |
| 2.  | Will BCMA be used if your patient is off the unit?                                                                                    |                                        | Yes No Need more                                         |
| 3.  | How do you find the MAW (Medication Administration Wizard)?                                                                           |                                        | □ Yes<br>□ No<br>□ Need more                             |
| 4.  | Where do you have to be in ORCA to launch the MAW?                                                                                    |                                        | Yes No Need more                                         |
| 5.  | When scanning the patient wrist band:<br>what does this error message mean?<br>"The scanned patient does not match the<br>open chart" |                                        | <ul><li>☐ Yes</li><li>☐ No</li><li>☐ Need more</li></ul> |
| 6.  | What do you do if you are unable to scan<br>the patient wrist band (scanner is<br>working but wristband is corrupted)?                | Hint: ORCA labels don't work for BCMA. | Yes No Need more                                         |
| 7.  | When and where should medications be scanned?                                                                                         | Hint: never in the med room            | □ Yes<br>□ No<br>□ Need more                             |
| 8.  | What is best practice if you have to give multiple pills to equal a total dose of a medication?                                       |                                        | Yes No Need more                                         |
| 9.  | Every administration of a medication<br>should be scanned, with a very few<br>exceptions. What are the exceptions?                    |                                        | Yes No Need more                                         |
| 10. | Your patient has a feeding tube and medications must be crushed – what are the steps for BCMA?                                        |                                        | <ul><li>☐ Yes</li><li>☐ No</li><li>☐ Need more</li></ul> |
| 11. | Under what circumstances should you<br>back chart by proxy? (Provides<br>continuity of care and removes overdue<br>tasks)             |                                        | <ul><li>☐ Yes</li><li>☐ No</li><li>☐ Need more</li></ul> |
| 12. | How do you chart medications given in the OR?                                                                                         |                                        | □ Yes<br>□ No<br>□ Need more                             |

INFORMATION TECHNOLOGY SERVICES

**Readiness Checklist** 

| 13. How do you respond to POC alerts in the MAW?                                                                                       | <ul><li>☐ Yes</li><li>☐ No</li><li>☐ Need more</li></ul> |
|----------------------------------------------------------------------------------------------------|----------------------------------------------------------|
| <ol> <li>What do you do with non-medication<br/>tasks on the eMAR? E.G. Patch removal;<br/>PRN Response; Dialysis Day Task.</li> </ol> | <ul><li>☐ Yes</li><li>☐ No</li><li>☐ Need more</li></ul> |
| 15. What is Best Practice for eMAR review?                                                                                             | Yes No Need more                                         |
| 16. What are some tips on how to maintain and configure the scanner?                                                                   | Yes No Need more                                         |

#### **RT Specific**

| Questions |                                                                                                    | Answer                                             | Ready?                                             |
|-----------|----------------------------------------------------------------------------------------------------|----------------------------------------------------|----------------------------------------------------|
| 1.        | Multi-dose vials must be scanned every<br>time a dose is given. How will you make<br>sure the vials are available for scanning? |                                                    | <ul><li>Yes</li><li>No</li><li>Need more</li></ul> |
| 2.        | How do you document medications you administered when a nurse has a patient chart open?                                         | Hint: the MAW must be closed before<br>Change User | <ul><li>Yes</li><li>No</li><li>Need more</li></ul> |
| 3.        | Does every dose of medication administered have to be scanned?                                                                  |                                                    | Yes No Need more                                   |

#### Pediatric Specific

| Questions                                                                    | Answer | Ready?           |
|------------------------------------------------------------------------------|--------|------------------|
| 1. How will the second signature for<br>narcotic double check be documented? |        | Yes No Need more |
| 2. Does BCMA change anything else about<br>pediatric med administration?     |        | Yes No Need more |

#### **Bedside Procedure**

| Questions |                                                                                                    | Answer | Ready?                                             |
|-----------|----------------------------------------------------------------------------------------------------|--------|----------------------------------------------------|
| 1.        | Can you keep the MAW open when<br>needing to scan and chart for<br>incremental dosing?                 |        | Yes No Need more                                   |
| 2.        | What step needs to happen before drugs given by a provider, during a procedure, can be scanned?        |        | Yes No Need more                                   |
| 3.        | Once a syringe is drawn up, what is one<br>of the most important steps before<br>leaving the med room? |        | <ul><li>Yes</li><li>No</li><li>Need more</li></ul> |